### Create a SOLIDWORKS ID

### Quick Reference Guide

#### What is a SOLIDWORKS ID?

A SOLIDWORKS ID gives users access to a wide range of resources and content on the Customer Portal and MySolidWorks. Whether the goal is learning new tools, joining a community or accessing downloads and updates, it all starts with creating a SOLIDWORKS ID.

#### Create a SOLIDWORKS ID

- Open a Browser (Chrome or FireFox are recommended)
- Navigate to the Customer Portal (http://customerportal.solidworks.com)
  - Alternatively use <u>http://mysolidworks.com</u> and select Join Us
- Select the Create a SOLIDWORKS ID button
- Enter a valid email address
- To register without a serial number, select the first choice
- To register with a SOLIDWORKS Serial Number, select the second choice
- Enter the SOLIDWORKS Serial Number into the Serial # box
- Click the **Next >** button
- An email will be sent to the registered email with a validation code
- Check the email used to register for a Validation Code
- Copy the Code from the email and paste into the Validation Code box
- Paste the Validation Code into the Validation Code box
- Click the Next > button
- Enter the user First Name, Last Name and Phone Number
- Enter a SOLIDWORKS ID password
  - Click the Question Mark button for password requirements
- Select the contact preferences
- Read and then check the I have read and agreed to the Privacy Policy
- Click the Next > button
- Click the Customer Portal or MySolidWorks buttons to enter either site

| 35 501 101 100115                                                                                                    | Finish                                            |  |
|----------------------------------------------------------------------------------------------------|---------------------------------------------------|--|
| One Account I All SOLIDWORKS                                                                                                    | trigitari V                                       |  |
| A SOLIDWORKS ID gives you access to a wide range of resources                                                                                                    |                                                   |  |
| and content.                                                                                                    |                                                   |  |
| Email                                                                                                    | Yy                                                |  |
| Password:                                                                                                    |                                                   |  |
| Password                                                                                                    |                                                   |  |
| Log in Cancel                                                                                                    | V <sub>+</sub> R                                  |  |
| Remember Me                                                                                                    | ZDEVDEDIENCE'                                     |  |
| Forgot your password?                                                                                                    | SUEXPERIENCE                                      |  |
| Create a SOLIDWORKS ID                                                                                                    |                                                   |  |
|                                                                                                    |                                                   |  |
| @2021 Dassault Systémes SolidWorks Corp.                                                                                                    |                                                   |  |
|                                                                                                    |                                                   |  |
| <b>3S SOLID</b> WORKS                                                                                                    |                                                   |  |
|                                                                                                    |                                                   |  |
| Create a SOLIDWORKS ID                                                                                                    |                                                   |  |
| *Your email address Joe Swanson@ b.com                                                                                                    |                                                   |  |
| <ul> <li>I am not a SolidWorks customer or I do not have a SolidWorks Serial #</li> </ul>                                                                                                    |                                                   |  |
| I am a SolidWorks customer with a SolidWork                                                                                                    | ks Serial #                                       |  |
| Serial # 901                                                                                                    |                                                   |  |
| Next > Cancel                                                                                                    |                                                   |  |
| Note: Use the navigation buttons on these pages. Do                                                                                                    | not use your standard browser navigation buttons. |  |
|                                                                                                    |                                                   |  |
| Your SOLIDWORKS ID validation code                                                                                                    |                                                   |  |
| Welcome !                                                                                                    |                                                   |  |
| Diagon enter the code below to validate your empiled                                                                                                    | kirass. Once you complete this step               |  |
| you will be able to continue creating your SOLIDWORKS ID.                                                                                                    |                                                   |  |
| Validation code: 53c712                                                                                                    |                                                   |  |
| Please note: This code will expire in 10 mins.                                                                                                    |                                                   |  |
| If you did not attempt to areate this ID, places discovered this reasons. You may extent up                                                                                                    |                                                   |  |
| at customercenterSR@solidworks.com with any questions.                                                                                                    |                                                   |  |
| Thank you,                                                                                                    |                                                   |  |
| Dassault Systemes SOLIDWORKS<br>175 Wyman Street                                                                                                    |                                                   |  |
| Waltham, MA 02451.                                                                                                    |                                                   |  |
|                                                                                                    | i i                                               |  |
| Create a SOLIDWORKS ID                                                                                                    |                                                   |  |
| Thenk you. We sent an email to b.com" with your validation code. Please enter this code to                                                                                                    |                                                   |  |
| continue.                                                                                                    |                                                   |  |
| Validation Code                                                                                                    | I                                                 |  |
|                                                                                                    |                                                   |  |
| < Back Next > Cancel                                                                                                    |                                                   |  |
| Note: Use the navigation buttons on these pages. Do not use your standard browser navigation buttons.                                                                                                    |                                                   |  |
| A toursens                                                                                                    |                                                   |  |
| Over 150000000 0<br>Validation                                                                                                    |                                                   |  |
| In a right works and a second second se                                                                                                    |                                                   |  |
| Nepara<br>Anar Natar<br>1 Maria and Anar Anar Anar Anar Anar Anar Anar Anar                                                                                                    |                                                   |  |
| Anarat Rep (Inco)                                                                                                    |                                                   |  |
| Autoritie and     Registric management     Registric management     Registric management     Registric management     Registric management                                                                                                    |                                                   |  |
| Ed Bagerine<br>Ed Engrenisment<br>Face/Bagerinesent                                                                                                    |                                                   |  |
| Varie super secure and the Base Softw.<br>Varies are super a second a most of a second are descended of a generated of a softward water and the Softward and the Softward and the |                                                   |  |
| Learned Landow Technich Teen Dearmont of Learning Landow Dearmont National, Jeanny Dearpoint Ferroris, and Jeanny Dearpoint Ferroris, and Jeanny Dearpoint Ferroris, and Jeanny Dearpoint Ferroris, and Jeanny Dearpoint Ferroris, Jeanny Dearpoint Ferroris, Jeanny Dea  |                                                   |  |
| The second second s                                                                                                    |                                                   |  |
| Ib Principly our information and continuing you are confirming the accuracy of the Dayort Diploting Reparaments and agrees to be them of use and Pr                                                                                                    | netita                                            |  |
| E taxan and and append to the Name Name<br>( + Reach React - Server)                                                                                                    |                                                   |  |
|                                                                                                    |                                                   |  |
| Thank you! You have successfully created                                                                                                    | I your SOLIDWORKS ID.                             |  |
|                                                                                                    |                                                   |  |
| Log in to MySolidWorks Log in                                                                                                    | to Customer Portal                                |  |

## Create a SOLIDWORKS ID

## Quick Reference Guide

# Frequently Asked Questions

| Q | How do I request a new Verification Code if I did not receive one?                                                                                                    |
|---|----------------------------------------------------------------------------------------------------|
| A | Entering an invalid code five (5) times will initiate the Request New Code button or alternatively begin the registration process again.                                                                                                    |
| Q | The Verification Code email is not arriving within the 10 minute window. How do I create a SOLIDWORKS ID?                                                                                                    |
| A | If you are having trouble receiving the Verification Code email, try creating a SOLIDWORKS ID using a different email address or contact your reseller (VAR) for suggestions.                                                                                                |
| Q | Can my reseller (VAR) or CustomerCenterSR@solidworks.com issue a new Verification Code?                                                                                                    |
| A | Neither the reseller nor CustomerCenterSR@solidworks.com are able to generate a Verification Code. To receive a new Verification Code email the registration process again or alternatively enter the invalid code five (5) times to initiate the Request New Code button.   |
| Q | How do I know who my reseller (VAR) is?                                                                                                    |
| A | In the Customer Portal select My Profile and the reseller for your registered products is visible under My<br>Company. Alternatively you can submit your SOLIDWORKS serial number to<br>customercenterSR@solidworks.com and request your reseller (VAR) contact information. |
| Q | Can I register for a SOLIDWORKS ID without a serial number?                                                                                                    |
| A | Yes, anyone can register for a SOLIDWORKS ID. Registering your products, particularly those on active subscription, will offer more content to the user.                                                                                                    |
| Q | Is a SOLIDWORKS ID necessary to download the software?                                                                                                    |
| A | Yes, a SOLIDWORKS ID as well as a serial number on current subscription or during the 45 day warranty period to access Downloads and Updates on the Customer Portal.                                                                                                    |
| Q | Can I use my SOLIDWORKS ID to log into 3DExperience?                                                                                                    |
| A | Yes, you can use your SOLIDWORKS ID and password to log into the 3DExperience.                                                                                                    |
| Q | How do I remove locks from the Customer Portal features?                                                                                                    |
| A | Use the Register My Products link on the Customer Portal to register your latest asset on current subscription. Subscription is required to remove the locks.                                                                                                    |